# nSign Cloud Connection Setup Guide

Cloud connection is recommended for users who have computers and tablets on different networks, or who wish to utilize a cloud service rather than a local connection.

# Installation Requirements

To use nSign Connect software, you **must** have the following requirements:

- Windows 7/8/10
- Full administrative privileges for computer and network(s)
- Tablet (Android v6.0 and up and/or iOS v 10.0 and up)
- Cloud Services (via Amazon Web Services S3 account)

To use nSign via Cloud connectivity, you must have an **Amazon Web Services S3** account. nSign Connect Cloud connectivity will only work via an Amazon Web Services account.

# Licensing

Use of nSign Connect requires a license purchased through Ambir Technology. One license key can activate up to three tablets. Please purchase additional license keys if you require more activations.

# Installations Instructions

## Step 1: Set Up Amazon Web Services Account

Users must have an Amazon Web Services S3 account to use with nSign Connect.

If you do not have an Amazon Web Services account, <u>click here</u> to create an account. See details on their website for pricing information.

Once you have created your account, complete the following steps.

### Step 2: Create and Name S3 Bucket

You must first create a bucket on your S3 account to use nSign Connect. This bucket is the repository that your document will upload to.

To create a bucket, complete the following steps:

- 1. Log into your Amazon Web Services dashboard
- 2. Click the **v** next to **Services** on the top left of the screen
- 3. Click on **S3**
- 4. Click the **Create Bucket** button
- 5. Create a name for the bucket. See list below for naming convention rules, or <u>visit their</u> <u>webpage</u>:
  - a. The bucket name can be between 3 and 63 characters long, and can contain only lowercase characters, numbers, periods, and dashes.
  - b. Each label in the bucket name must start with a lowercase letter or number.
  - c. The bucket name cannot contain underscores, end with a dash, have consecutive periods, or use dashes adjacent to periods.
  - d. The bucket name cannot be formatted as an IP address (198.51.100.24)

# nSign Cloud Connection Setup Guide

- 6. Set the region as US West (Oregon)
- 7. Follow the prompts to complete bucket setup.

#### Step 3: Generating/Locating Access Keys

nSign Connect requires entry of an Access Key and Secret Access key. Complete the following steps to obtain your access keys:

- 1. Log into your Amazon Web Services dashboard
- 2. Click the v next to your account name in the top right of the page
- 3. Click My Security Credentials
- 4. Click the next to Access keys (access key ID and secret access key)
  - a. Click Generate New Access Key.
  - b. Download and save the access key file that is generated.

| A This file contains the Access Key and the Secret Access Key. You will <b>not</b> be able to retrieve your |
|----------------------------------------------------------------------------------------------------|
| Secret Access key again once it's generated.                                                                |

### Step 4: nSign Connect Software Installation and Tablet Registration

Once you have established your cloud connectivity, install the nSign Connect software on your computer. To install nSign Connect software, follow these steps:

- 1. Download the nSign Connect software from the link provided by Ambir Technology via email.
- 2. **Download** nSign app in iOS or Google Play stores and open the app.
- 3. Install nSign Connect on your computer. Follow the prompts through installation.
- 4. Enter your license key (provided via email from Ambir Technology) when prompted.
- 5. Enable Cloud when prompted on the screen by checking the box. (See image below).

Connect Wizard

This screen will help set up your wireless tablets

- 6. In the next screen, enter your Amazon Web Services Access key, Secret Access key, and S3 Bucket name.
- 7. Click Validate.
- 8. Once validated, enter your Amazon Bucket name.
- 9. Click **OK.**
- 10. **Tap the 2-D barcode** icon on the tablet. This will activate the camera on your tablet.
- 11. Scan the 2-D barcode displayed on the screen with your tablet camera.
- You should see an authentication completed message on your tablet.
- 13. Click **OK** on the computer to exit the registration.
- 14. nSign Connect will open. You are now ready to use nSign Connect.

Х

| en prompted by the tab<br>this screen. Repeat this | process for each wireless tablet.           |
|----------------------------------------------------|---------------------------------------------|
| Copy Machine Code —                                |                                             |
| Machine Code:                                      | LAN_192.168.1.155:52000-DD34C31ACE6EC461A84 |
|                                                    |                                             |